## Serenovia Interface V3

Qu'est-ce qui change ?

## L'AGENDA

## Paramètres d'affichage de l'agenda

Retrouvez les paramètres d'affichage en haut à droite, cliquez sur la roue.

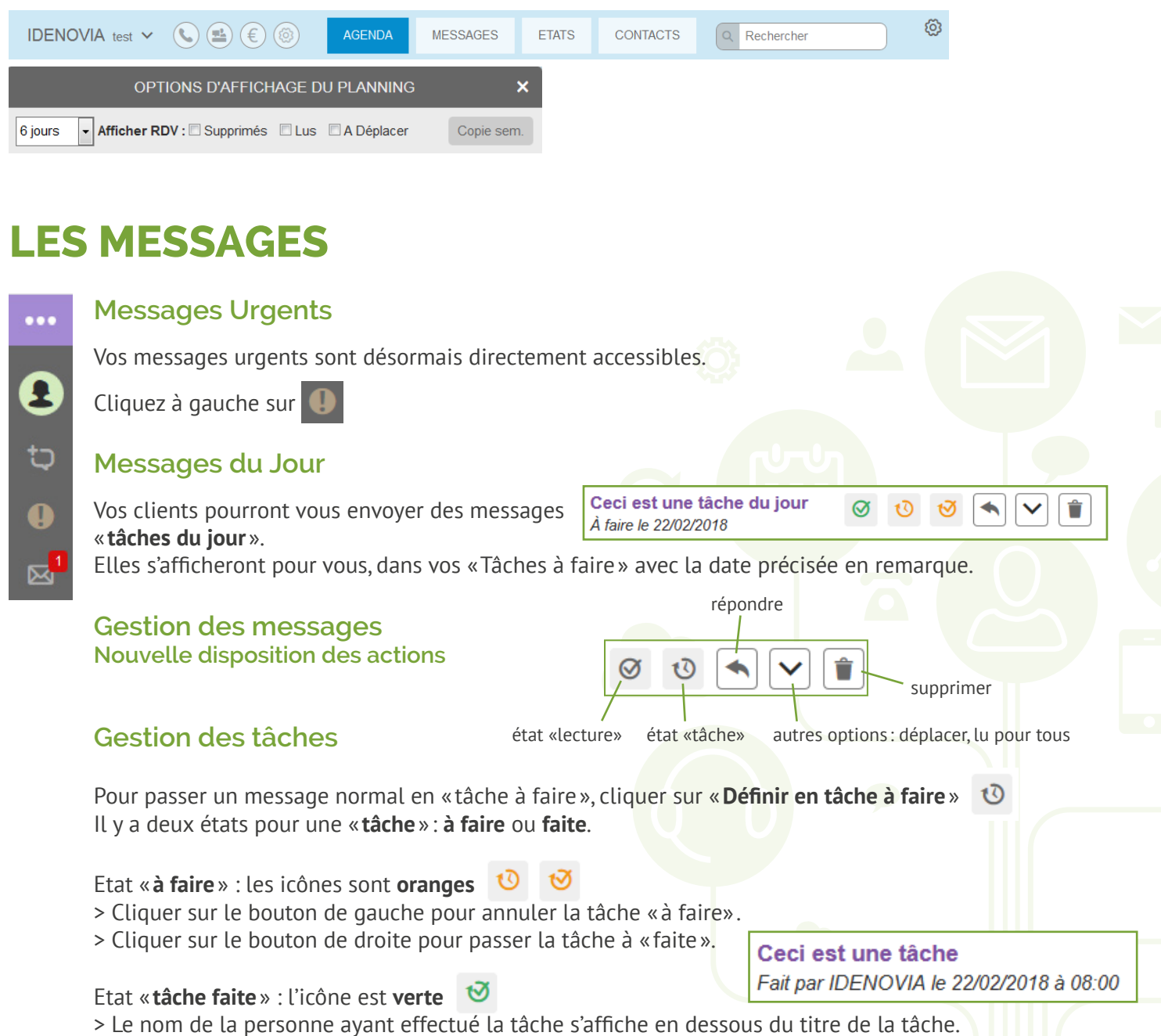

> Vous pouvez à tout moment annuler une tâche qui a déjà été faite en cliquant à nouveau sur le bouton «tâche faite». Elle repassera alors en tant que «tâche à faire».